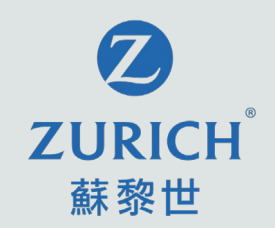

#### OneZurich 客戶網上服務平台 使用指南

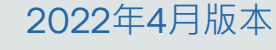

All-003-04-2022C

蘇黎世人壽(於英格蘭及威爾斯註冊成立之有限公司) 蘇黎世保險有限公司(於瑞士註冊成立之有限公司) 蘇黎世人壽保險(香港)有限公司(於香港註冊成立之有限公司)

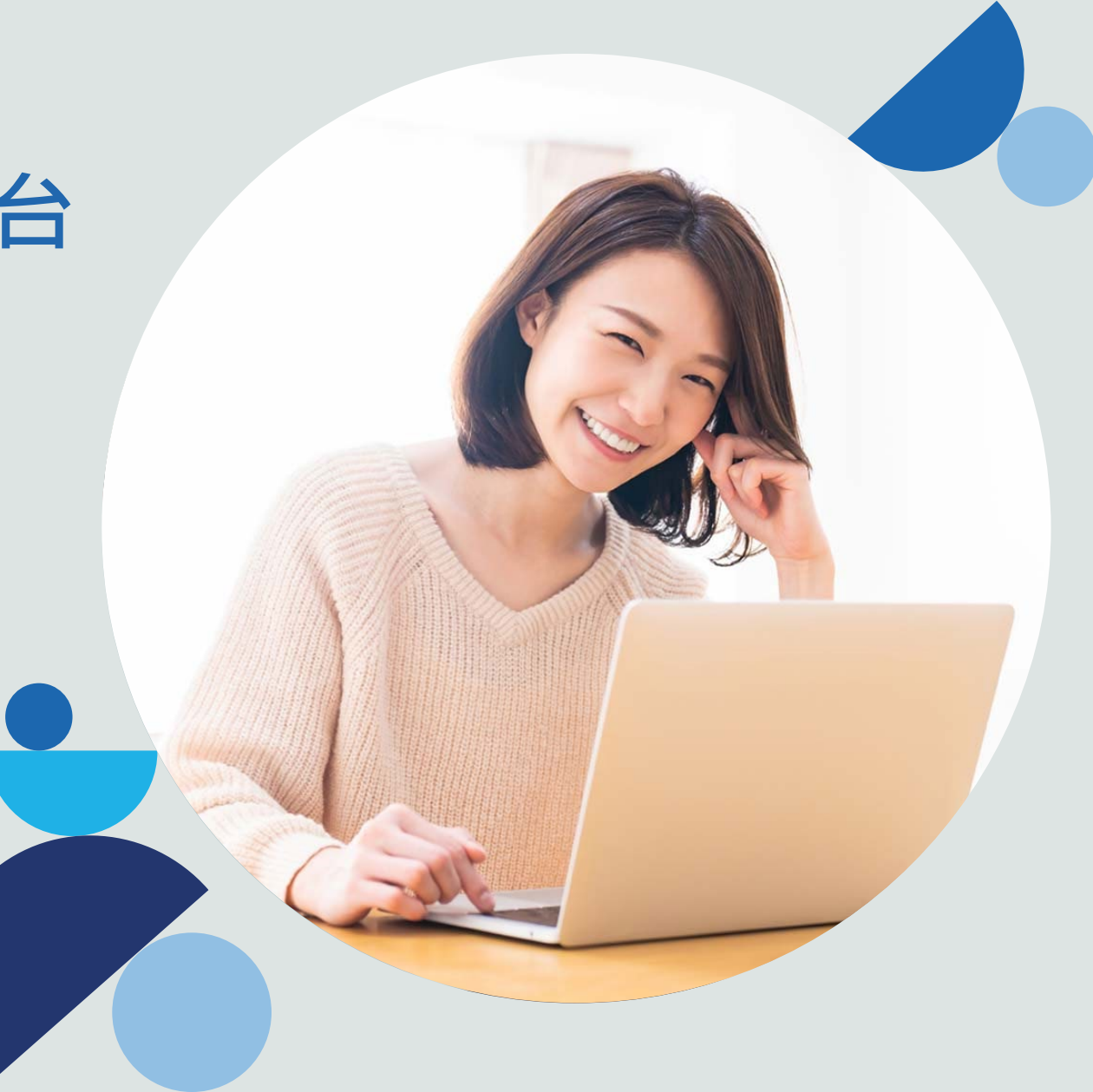

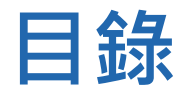

#### 1. 簡介

- **2.** 登記
- 3. 我的保單

#### 4. 索償

- 5. 更新聯絡資料
- 6. 更改或忘記用戶名稱 / 密碼
- 7. 常見問題

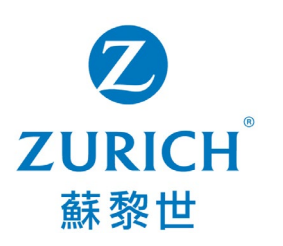

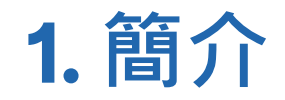

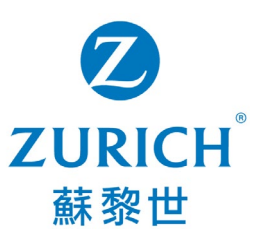

**OneZurich 客戶網上服務平台** – 專為蘇黎世一般保險及人壽保險客戶而設的一站式平台,讓 您無論身在何地,都能隨時享受 7x24 的個性化服務。

您可透過桌面或手提電話登入 OneZurich 以享受以下服務:

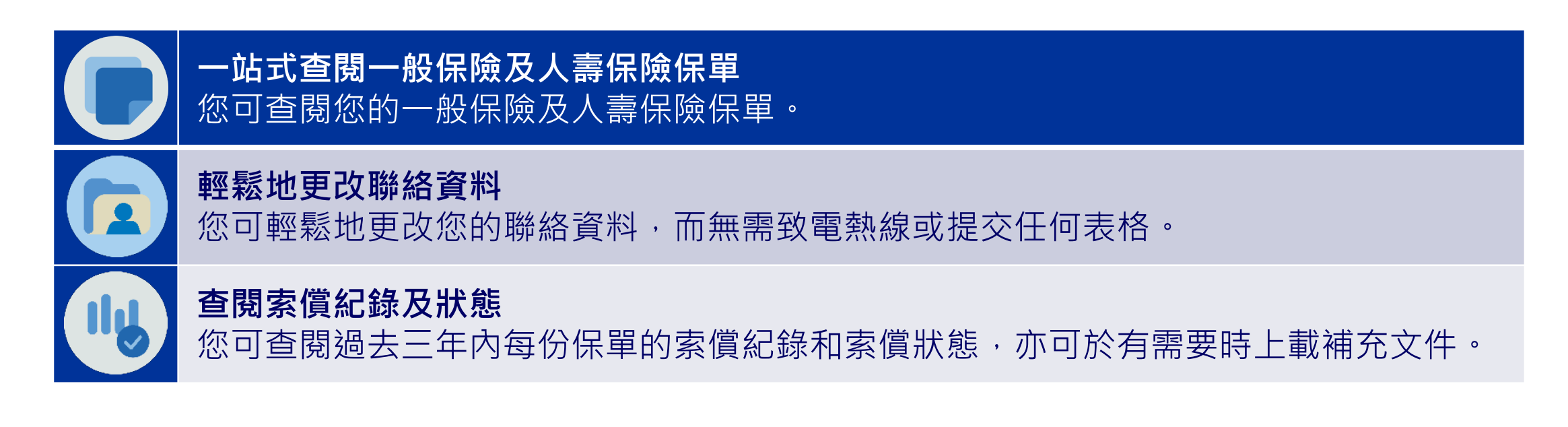

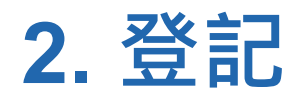

開始

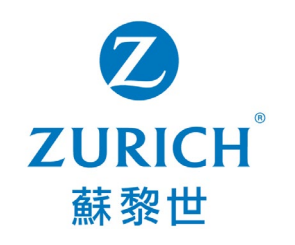

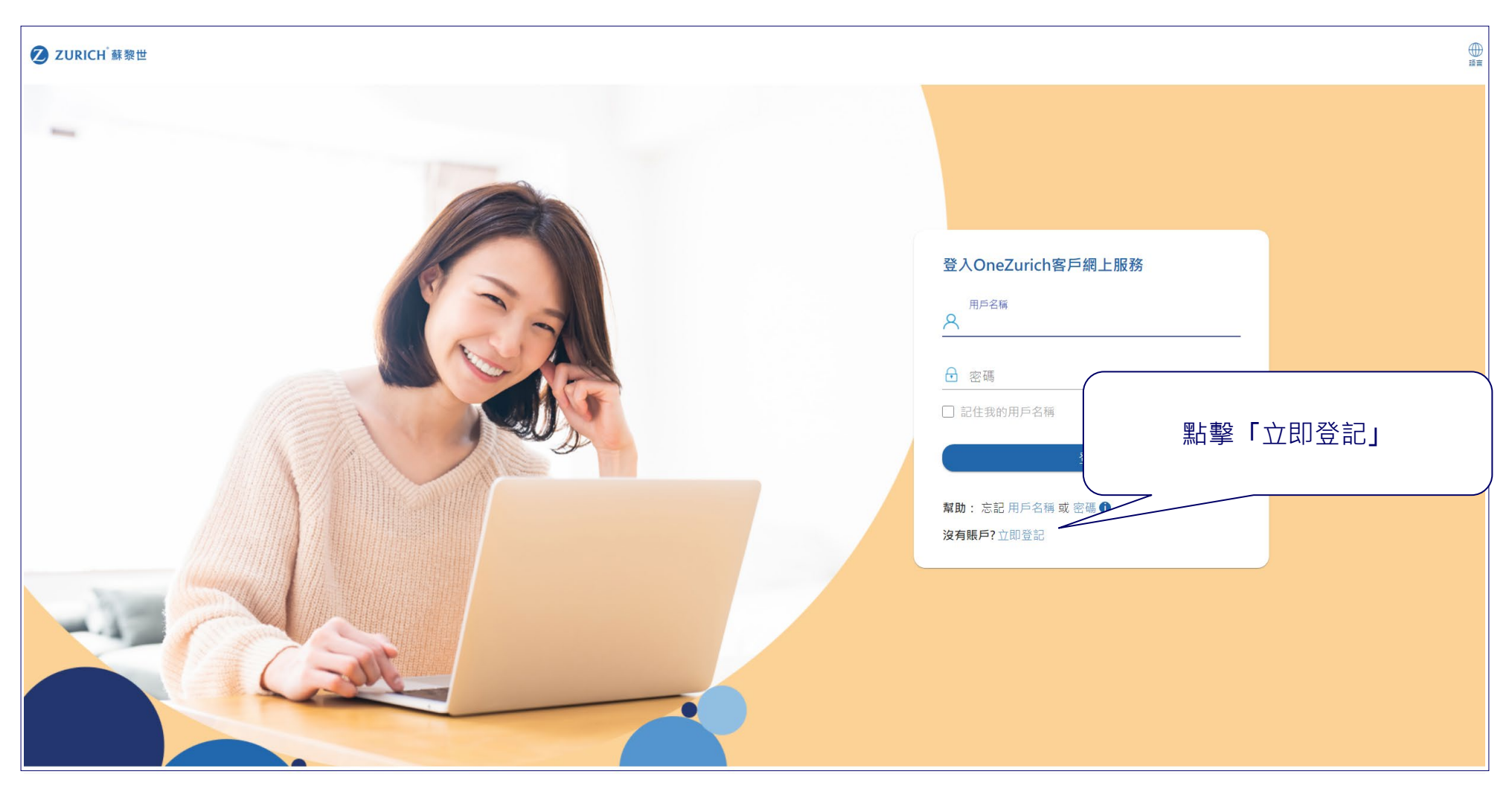

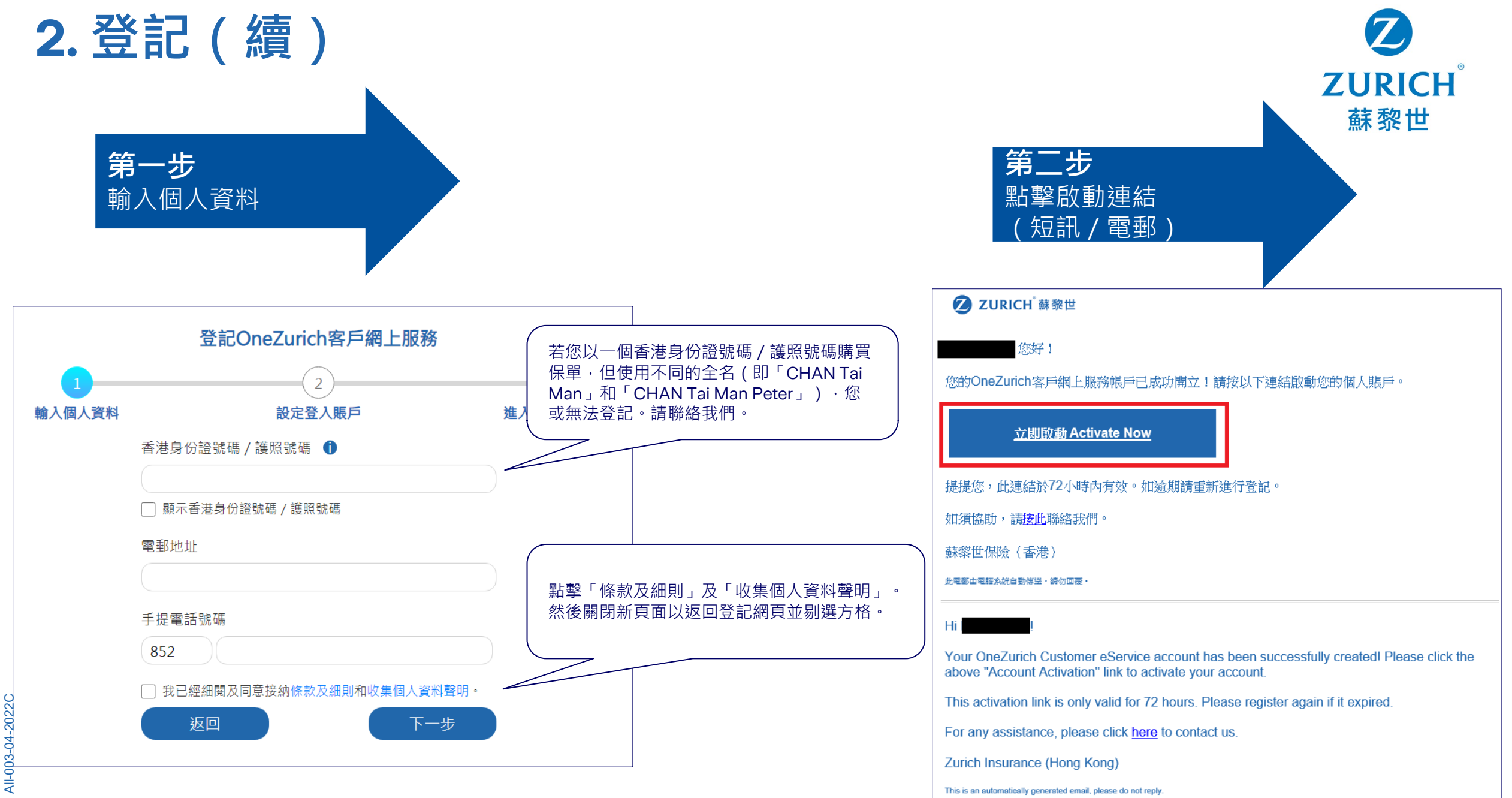

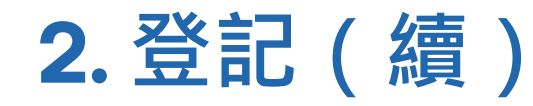

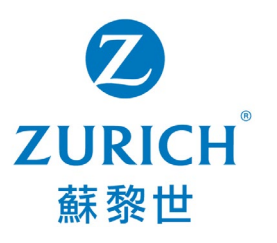

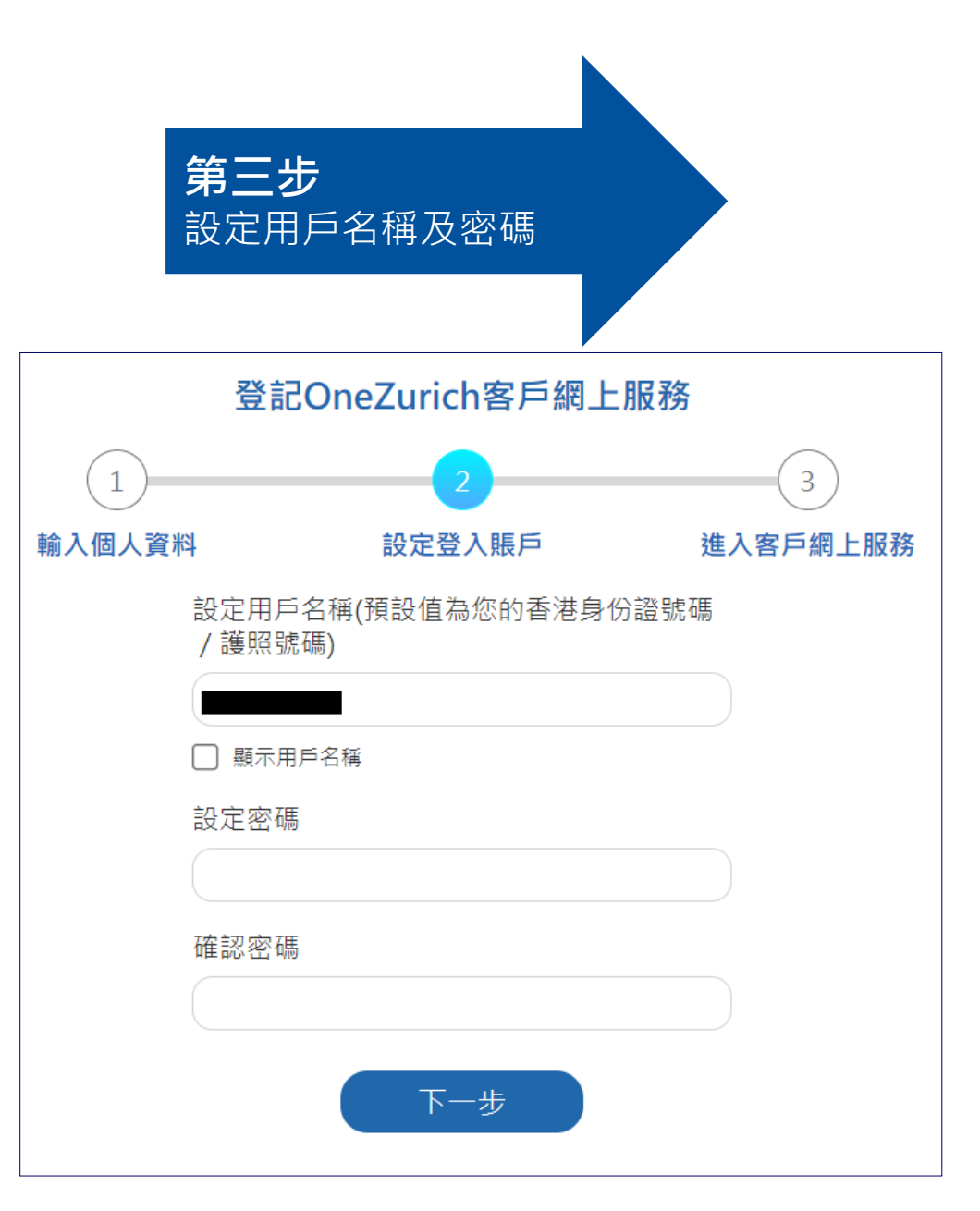

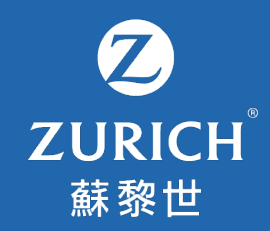

# 3. 我的保單

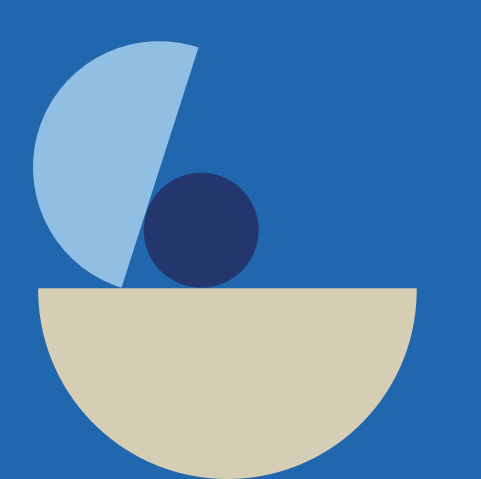

| 3. | 我的偷 | 吊開 |
|----|-----|----|
|----|-----|----|

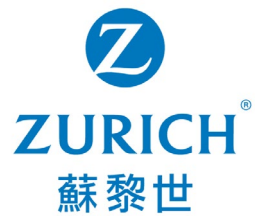

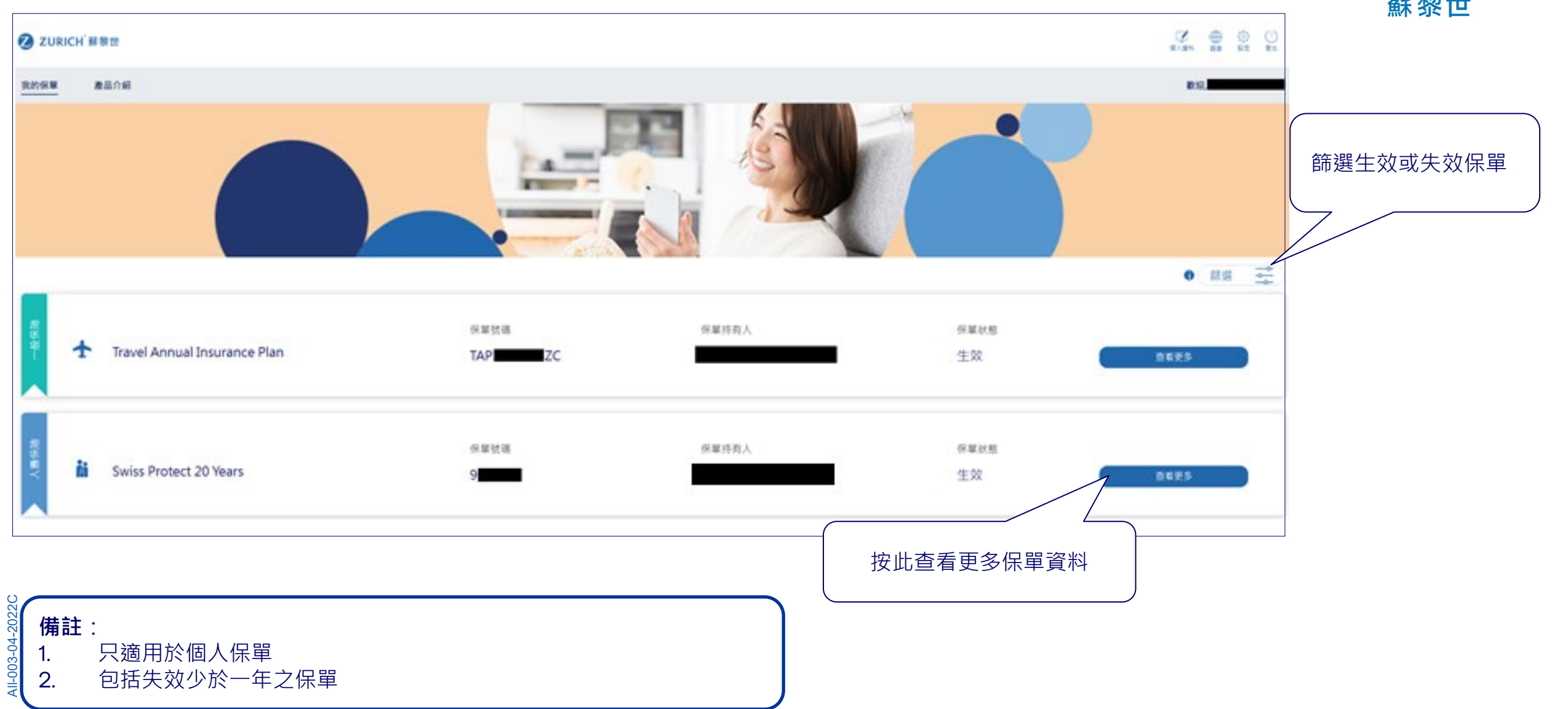

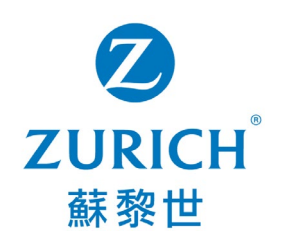

| <b>ZURICH</b> 蘇黎世 |                                                    |             |                           | ■<br>(注) (注) (注) (注) (注) (注) (注) (注) (注) (注) |        |  |
|-------------------|----------------------------------------------------|-------------|---------------------------|----------------------------------------------|--------|--|
| 我的保單 產品介紹         |                                                    |             |                           | 歡迎,                                          |        |  |
| <b>保單概覽</b> 素個    | 員 聯絡我們                                             |             |                           |                                              |        |  |
| ſ                 | Private Car                                        |             | 申請索價                      | 1                                            | 保單資料   |  |
|                   |                                                    |             | 70                        |                                              |        |  |
|                   | 保險期                                                |             | 2021年11月16日 - 2022年11月15日 |                                              |        |  |
|                   | 保單狀態                                               |             | 生效                        | -                                            |        |  |
|                   | 保單發發日期                                             |             | 2021年11月16日               |                                              |        |  |
| 1                 | 自動續保                                               |             | 否                         |                                              |        |  |
|                   |                                                    |             |                           |                                              |        |  |
|                   | 保單持有人的聯絡方式<br>———————————————————————————————————— |             |                           |                                              |        |  |
|                   | 保單持有人                                              |             |                           |                                              |        |  |
|                   | 電郵地址                                               |             |                           |                                              |        |  |
|                   | 手提電話號碼                                             |             |                           |                                              |        |  |
|                   | 保單持有人的通訊地址                                         |             |                           |                                              |        |  |
|                   |                                                    |             |                           | 休里又忤(本休里牛皮)                                  |        |  |
|                   |                                                    |             |                           |                                              |        |  |
|                   | 保單文件                                               |             |                           |                                              |        |  |
|                   | 檔案類別                                               | 上載日期        |                           |                                              |        |  |
|                   | 保單                                                 | 2021年12月02日 | <u>业</u> 下和               |                                              | 顧問聮ぬ資料 |  |
|                   |                                                    |             |                           |                                              |        |  |
|                   | 您的顧問                                               |             |                           |                                              |        |  |
|                   |                                                    |             |                           |                                              |        |  |
|                   |                                                    |             |                           |                                              |        |  |
|                   |                                                    |             |                           |                                              |        |  |
|                   |                                                    |             |                           |                                              |        |  |
|                   |                                                    |             |                           |                                              |        |  |

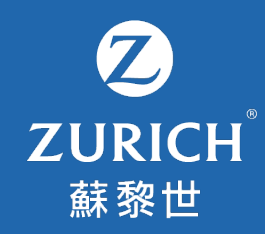

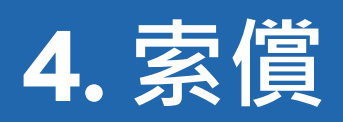

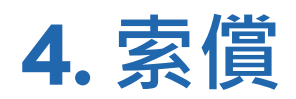

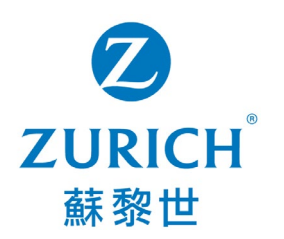

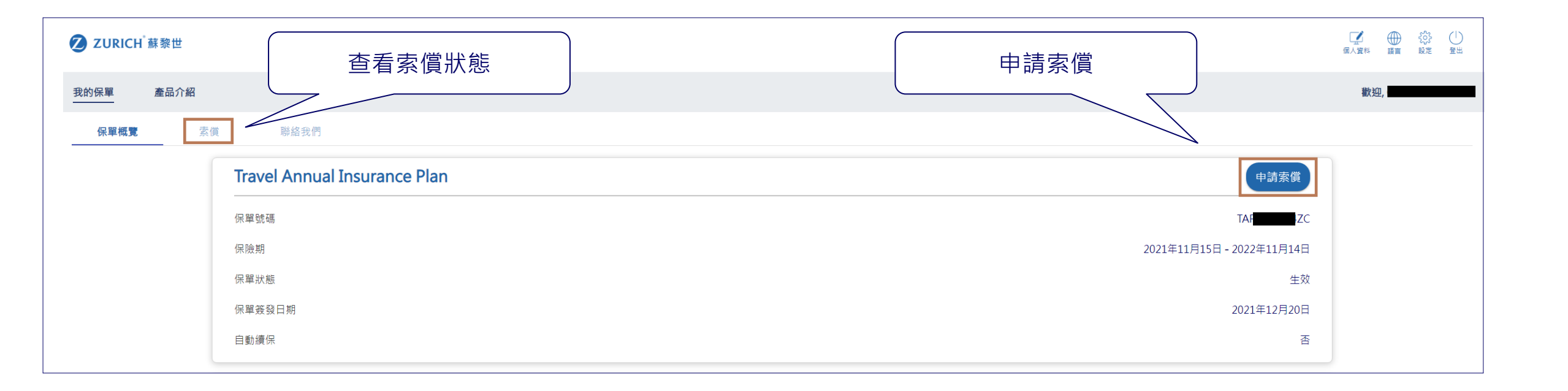

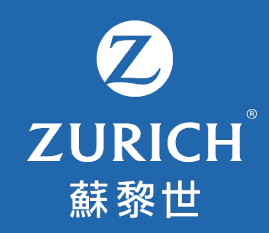

## 5. 更新聯絡資料

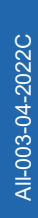

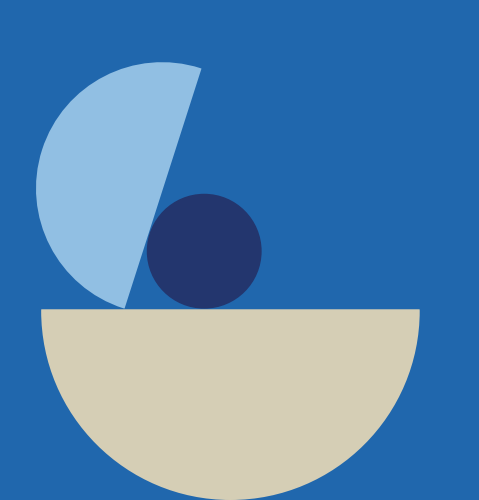

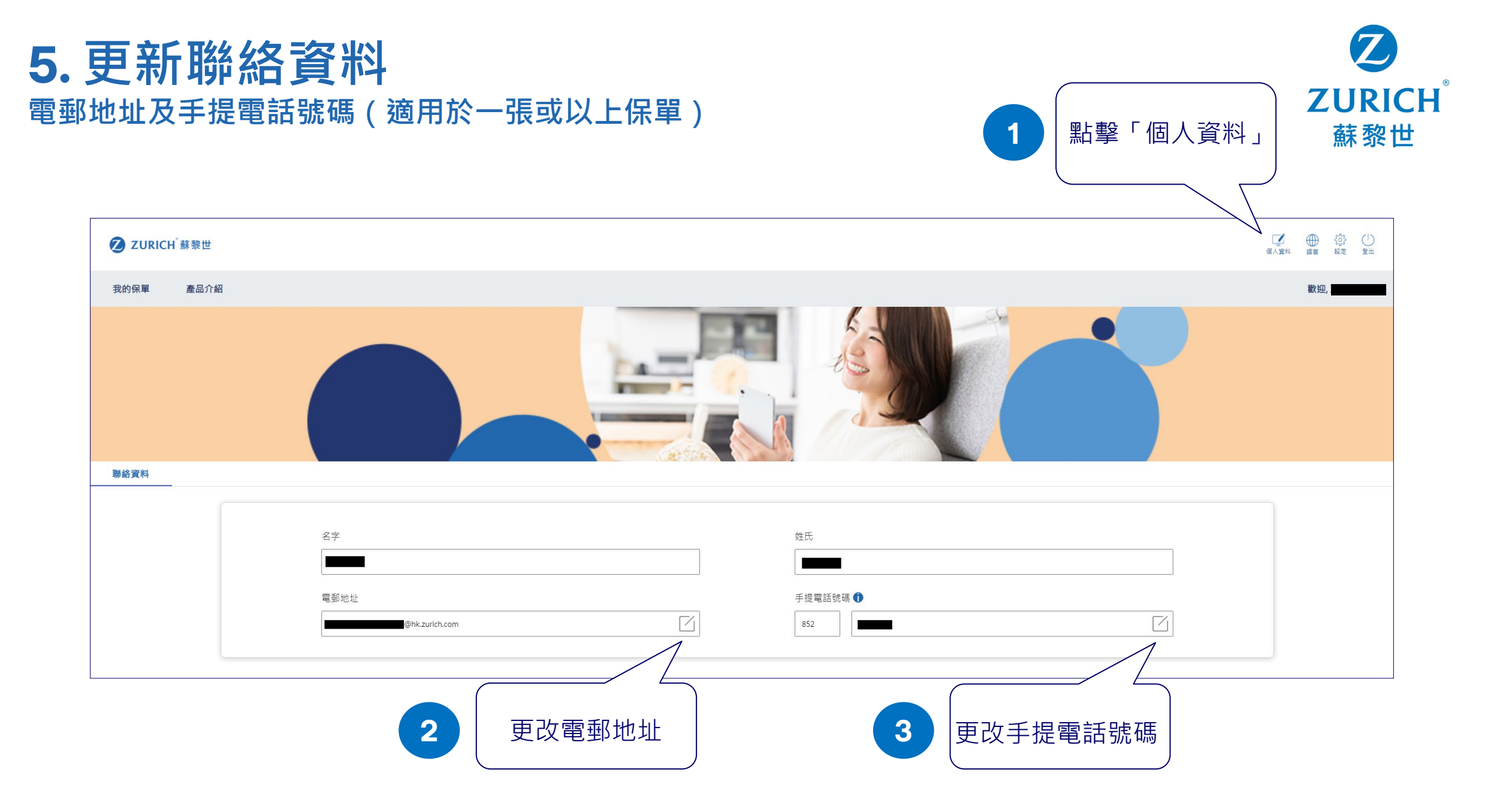

#### 5. 更新聯絡資料 (續) 電郵地址及手提電話號碼 (適用於一張或以上保單)

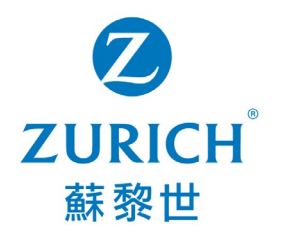

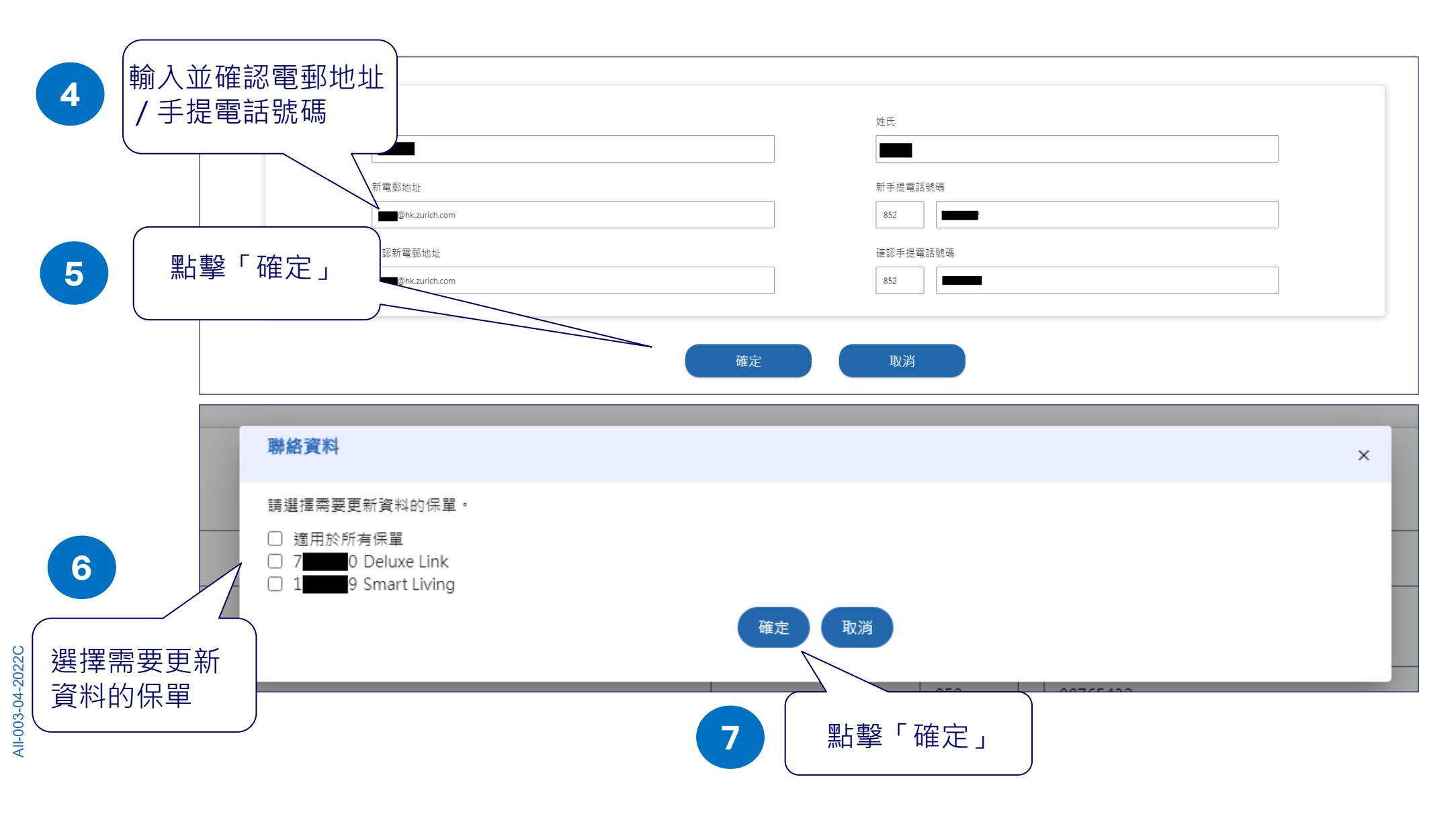

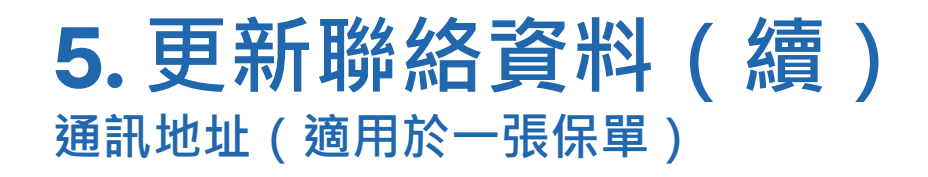

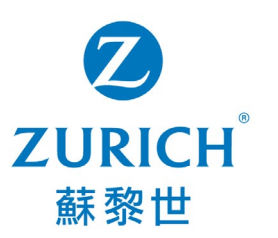

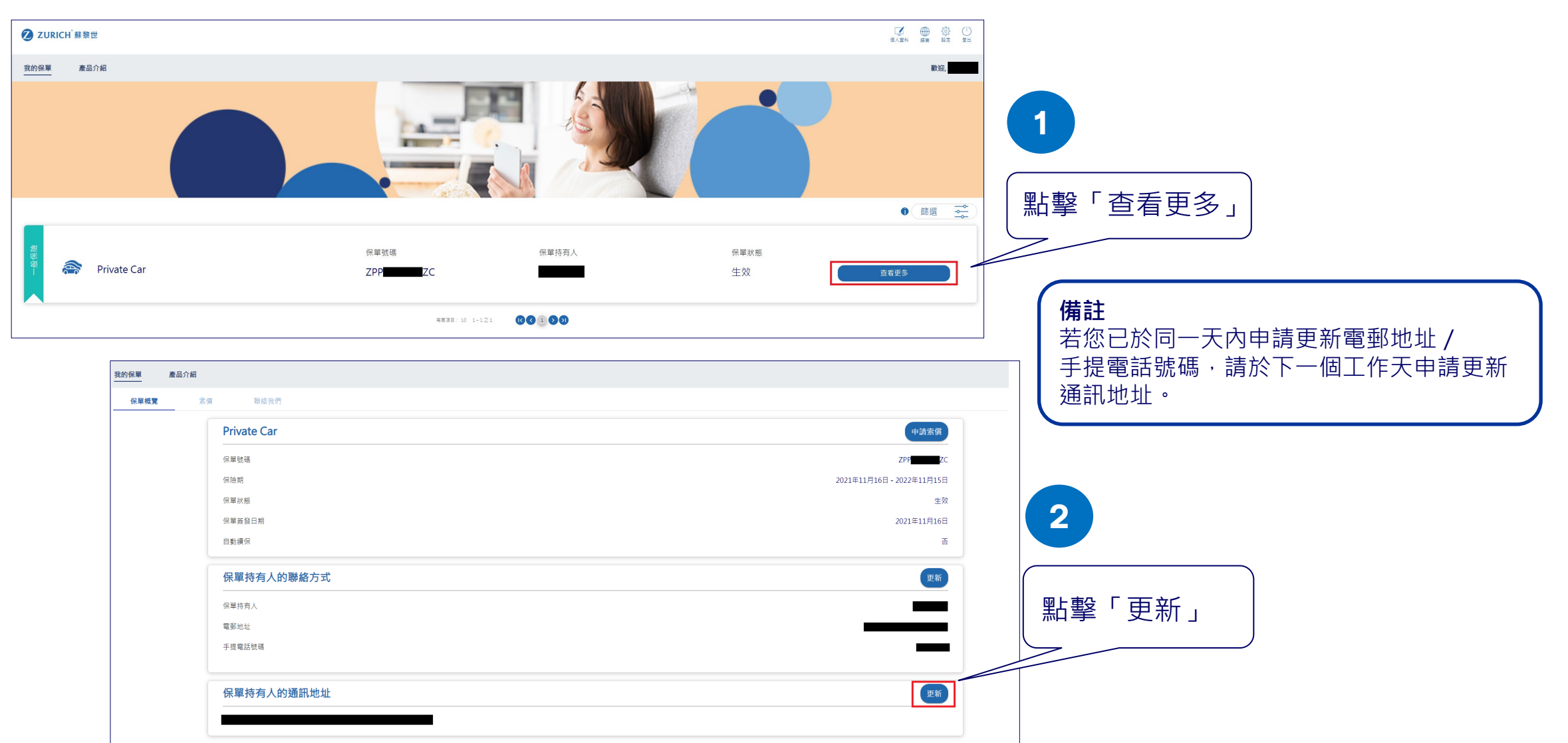

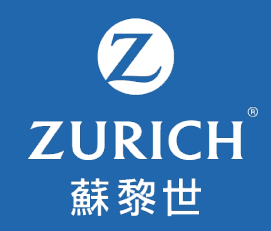

### 6.更改或忘記 用戶名稱 / 密碼

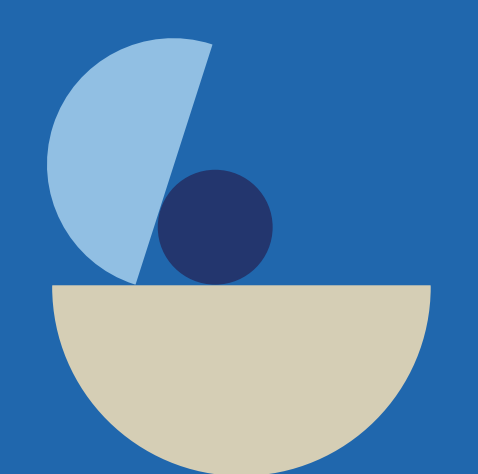

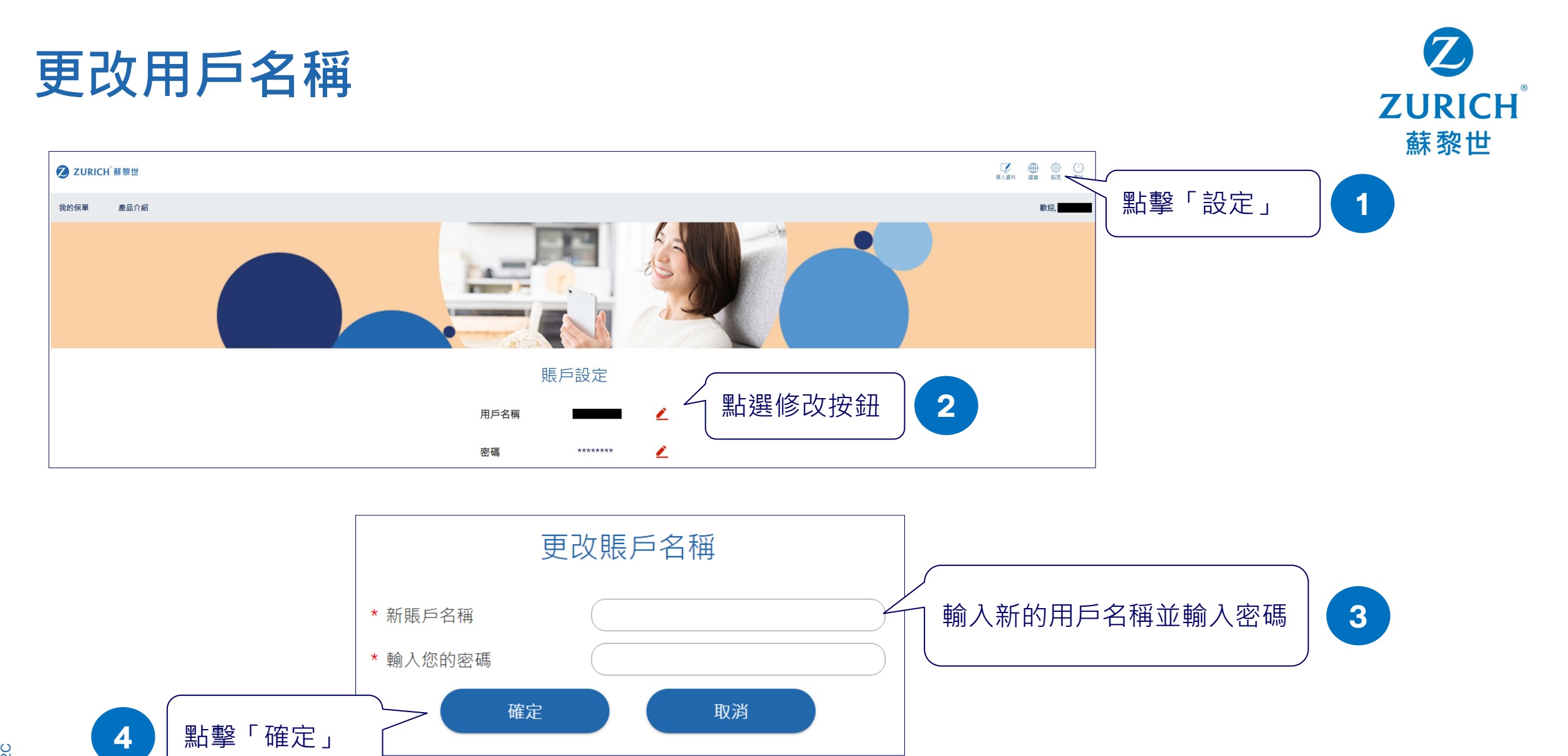

1

沒有賬戶 點擊「用戶名稱」

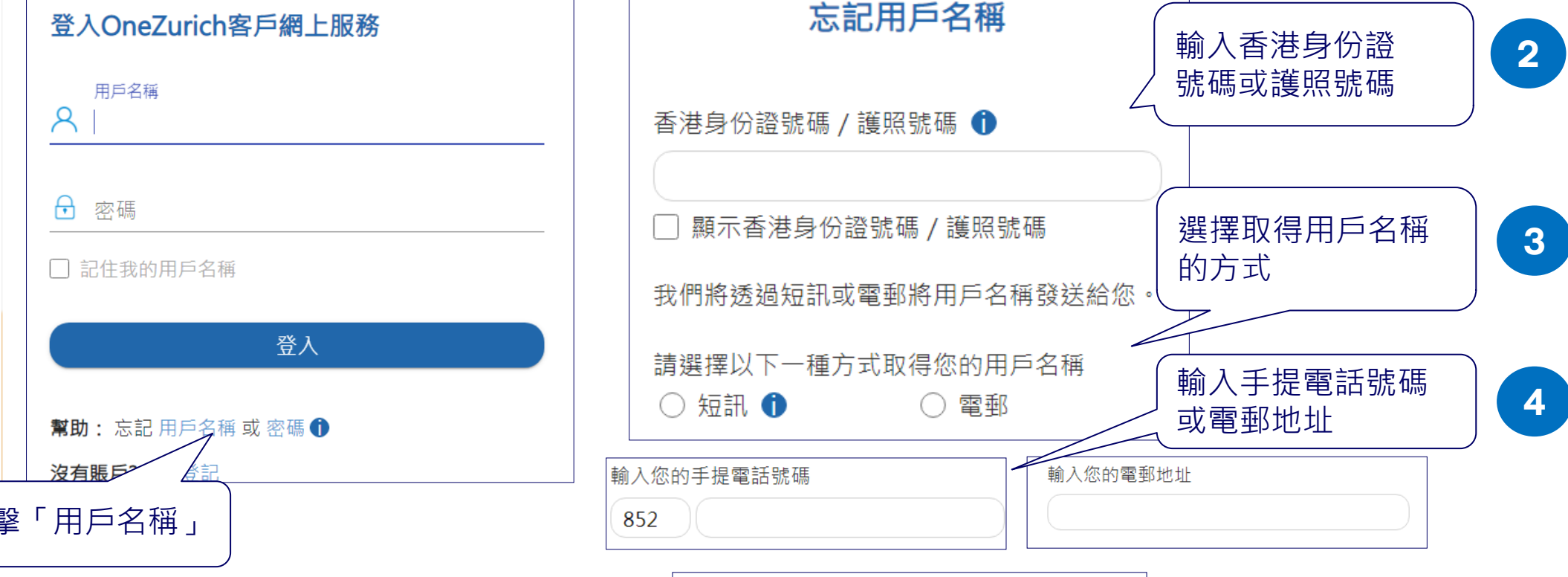

返回

下一步

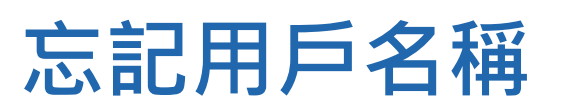

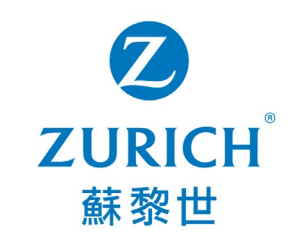

5

點擊「下一步」

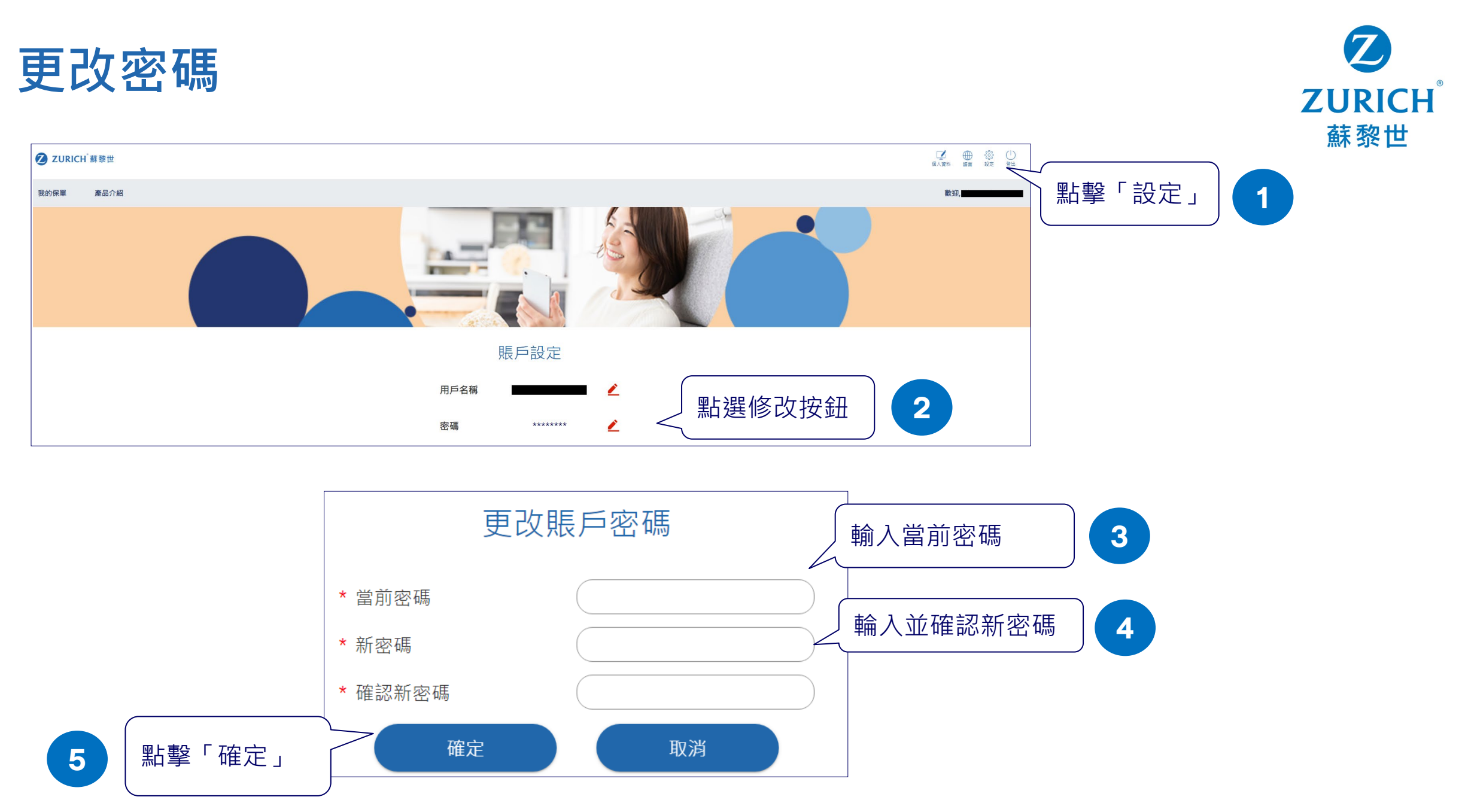

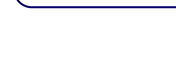

點擊「下一步」

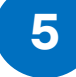

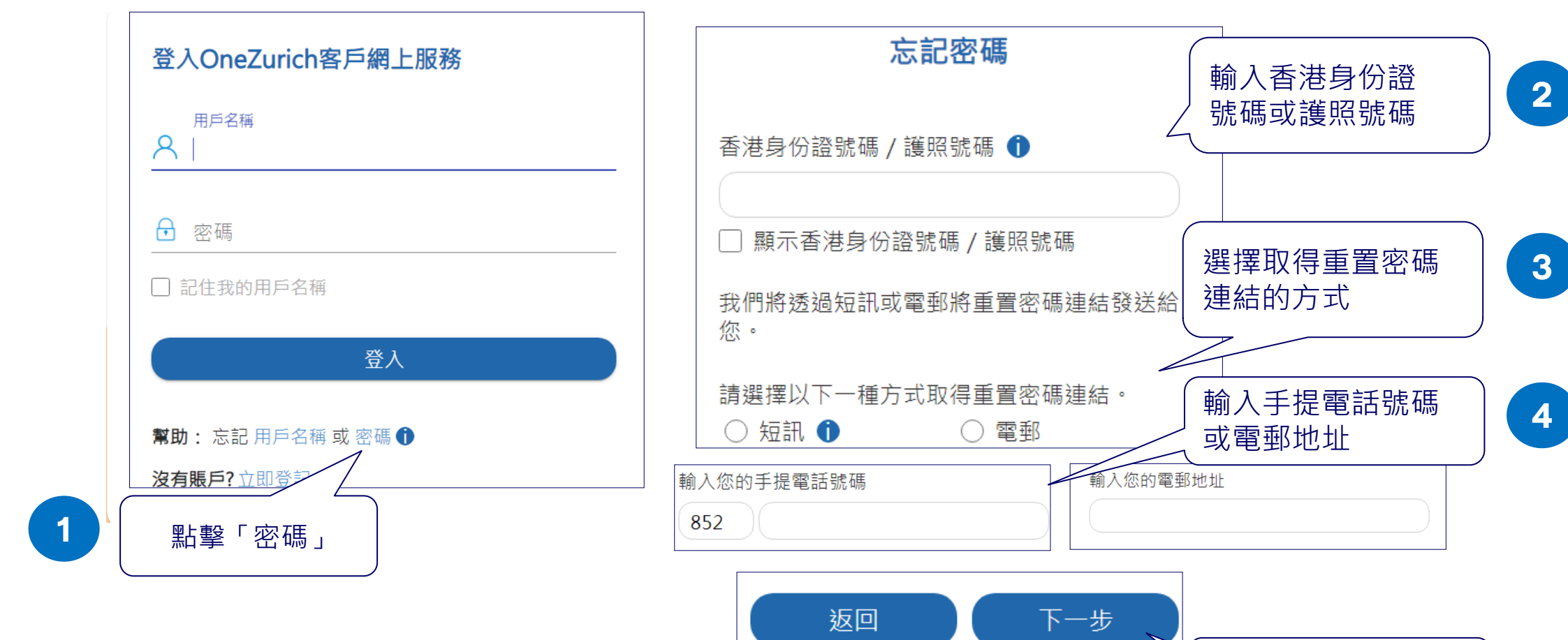

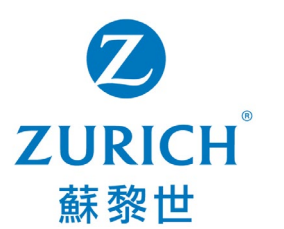

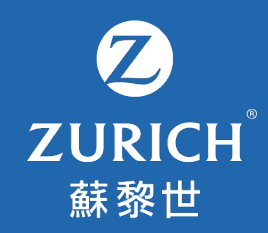

### 7. 常見問題

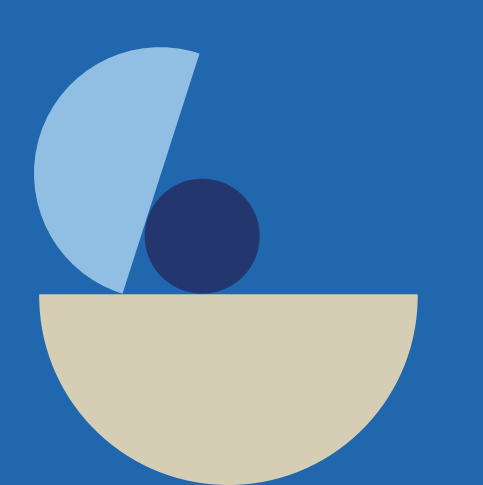

常見問題

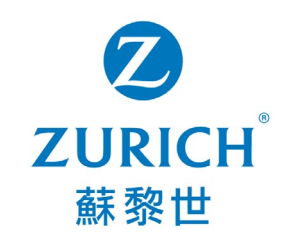

- **1.** OneZurich 客戶網上服務平台支援甚麼裝置?
  - 建議裝置為電腦 (Google Chrome 或 Microsoft Edge) 及手提電話 (iOS 或 Android) 。
- 2. 於登記賬戶時,為甚麼平台會顯示訊息「我們現時未能為您開立賬戶」? OneZurich 目前支援部份產品的個人客戶。在以下情況下,您將暫時無法開立賬戶:
  - 您所持有的保單為聯名保單或按揭火險保單。
  - 您目前未有持有生效之保單,而其他保單已經失效多於一年。
  - 您目前或曾經持有的人壽保單,但相關保單下的聯絡資料並未包括您的電郵地址及聯絡電話。
- 3. 我忘記了用戶名稱及密碼。我該怎樣做?
  - 請於平台首頁點選忘記「用戶名稱」或「密碼」。您可參閱此使用指南的第16至20頁。
- 4. 我未能收到重發用戶名稱或重設密碼之短訊。我該怎樣做?
  - 您可考慮選擇以電子郵件形式取得用戶名稱或重設密碼。若問題持續,<u>請聯絡我們</u>。
- 5. 我無法查閱我名下所有的保單。我該怎樣做?
  - 一般而言,您可查閱您名下所有生效之保單。至於失效之保單,您可於失效日期起一年內查閱。
  - 請留意此網上服務平台目前只支援部份產品的個人客戶。若您所持有的保單為聯名保單或按揭火險保單,將暫時未能查閱相關保 單。

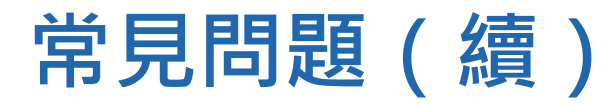

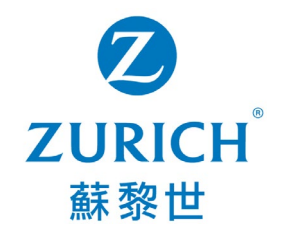

- **6.** 我無法更新我的手提電話號碼。我該怎樣做?
  - 請確保您目前及新的手提電話號碼皆為香港電話號碼。若您希望更新非香港電話號碼,<u>請聯絡我們</u>。
  - 請留意您可以每天更新電話號碼資料一次。若您已於同一天遞交更新申請(包括電郵地址/手提電話號碼/通訊地址),請於下一個工作天再試。

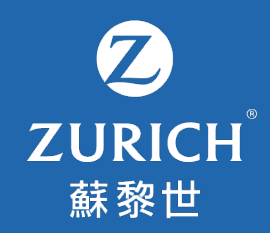

### 立即體驗OneZurich!

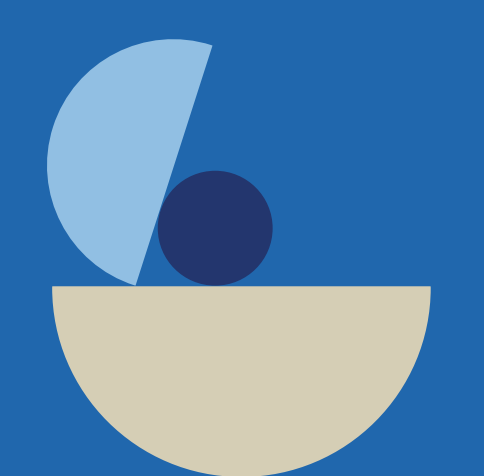